## ネットワーク版を起動したとき、「このライセンスは無効です。」 と表示され、レブロを起動できない

前回まで使用していた「スタンドアローン版」のライセンスを返 Α 却します

有効期限の切れた「スタンドアローン版」のライセンスが取得されている場合、ネットワーク版の設定を行っても、「スタンドアローン版」のライセンスが優先的に使用されます。

下記のエラーが表示された場合は、「スタンドアローン版」のライセンスの返却を行います。

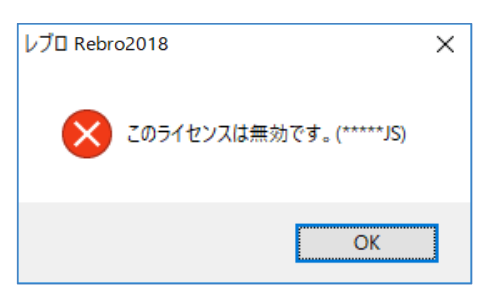

Q

1 [ライセンス管理]を起動し、「スタンドアローン版」を選択します。 「シリアル番号」「パスワード」を入力し、[ライセンスの返却]をクリックします。

| 🍻 ライセンス管理                                  | ×                                  |
|--------------------------------------------|------------------------------------|
| Rebro <sup>®</sup>                         |                                    |
|                                            | シリアル番号 *****35<br>パスワード ******* 変更 |
| ネットワーク版<br>サーバーの指定を行います。                   | ☑ パスワードを記憶する                       |
| ライセンスの持ち出し<br>管理者の許可を得て、一時的に<br>社外に持ち出します。 | ライセンスの返却 💦                         |
| 設定                                         |                                    |
| NYK SYSTEMS                                | 閉じる                                |

2 [ライセンスの返却]を行ってから、もう一度ネットワーク版を選択し、管理者から通知されたサーバーの IP アドレス、または PC 名を入力し、[ライセンスの確認]をクリックしてレブロが起動できるか確認してください。

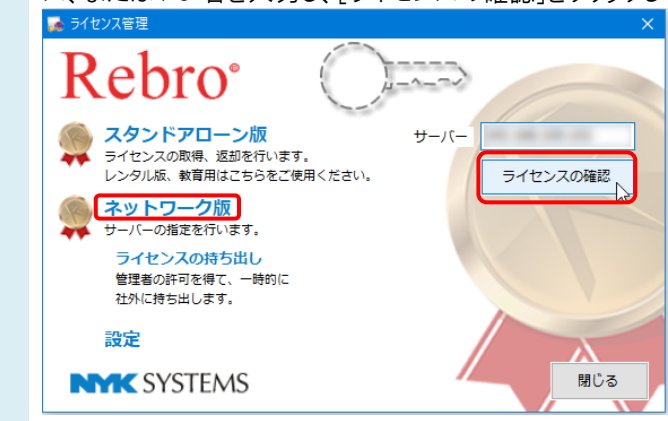